## ランドセル インストール手順書

- 1. CD-ROM を DVD リーダーにセットします。
- 2. 自動再生のウィンドウが表示されるので、setup.exeの実行をクリックします。

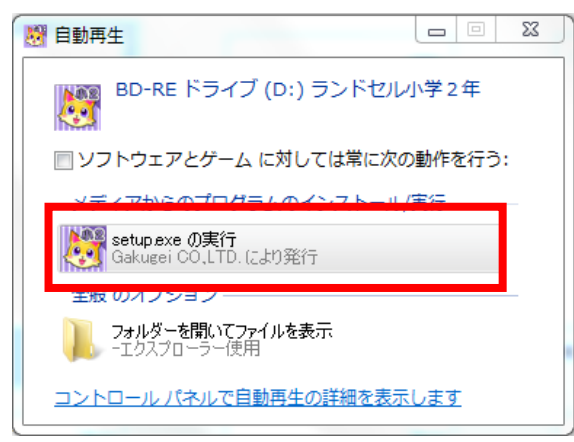

3. user(小中学校名 PC-〇〇)のアカウントでログインしている場合は、 管理者ログインパスワードの入力が必要です。

4. インストールウィザードが開きます。「次へ」をクリックします。

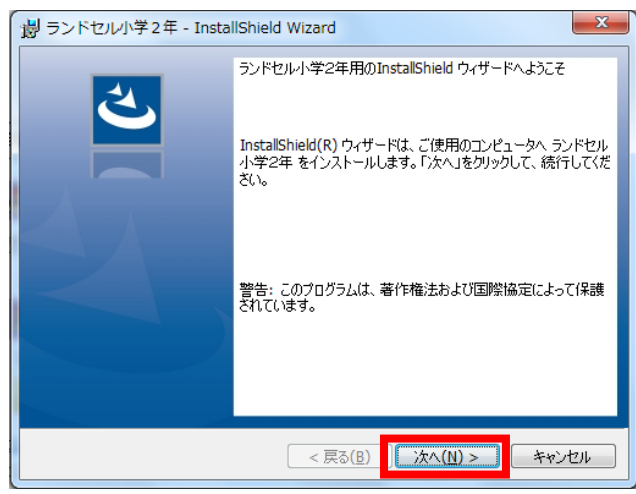

5. ユーザー情報を入力します。

シリアル番号は、パッケージに同梱されている用紙をみて、正しく入力してください。

| ようシドセル小学2年 - InstallShield Wizard                                                           | ×            |
|---------------------------------------------------------------------------------------------|--------------|
| ユーザー情報<br>情報版を入力してください。                                                                     | と            |
| 1 り - 410).<br>竹富町立〇〇小学校                                                                    |              |
|                                                                                             |              |
| <cd-rom版・cd-rom版ダウンロードライセンス><br/>パッケージに同梱されている製品シリアル番号をご覧ください。</cd-rom版・cd-rom版ダウンロードライセンス> |              |
| <がくげいオンラインストアからのダウンロード版><br>弊社よりお送りしましたメールをご覧ください。                                          |              |
| InstallShield                                                                               | التطريحي تطر |
| < 戻る(B) ////(N)                                                                             | )> チャンセル     |

6.「インストール先のフォルダー」では、なにも変更せずに「次へ」で進みます。

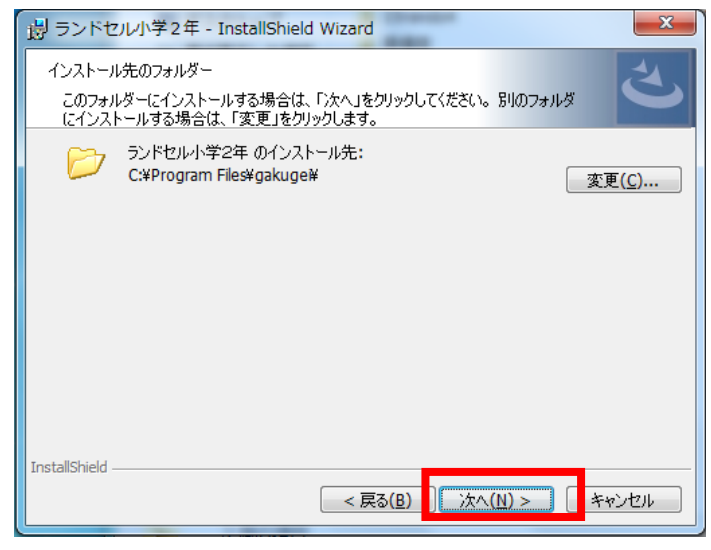

7.「インストール」をクリックします

| 湯 ランドセル小学2年 - I                               | nstallShield Wizard        | ×                    |
|-----------------------------------------------|----------------------------|----------------------|
| プログラムをインストールする <sup>2</sup><br>ウィザードは、インストール፣ | 售備ができました<br>と開始する準備ができました。 | と                    |
| 「インストール」をクリックして                               | 、インストールを開始してください。          |                      |
| インストールの設定を参照<br>リックすると、ウィザードを終                | したり変更する場合は、「戻る」をグ<br>了します。 | ウリックしてください。「キャンセル」をク |
| InstallShield                                 | < 戻る(B)                    | インストール(I) キャンセル      |

## インストールがはじまります。

| 闄 ランドセ          | フレ小学2年 - InstallShield Wizard                                 |
|-----------------|---------------------------------------------------------------|
| ランドセル<br>選択した   | ト学2年 をインストールしています<br>:プログラム機能をインストールしています。                    |
| 17              | InstallShield ウィザードは、ランドセル小学2年 をインストールしています。 しば<br>らくお待ちください。 |
|                 | ステータス:                                                        |
|                 |                                                               |
|                 |                                                               |
|                 |                                                               |
|                 |                                                               |
|                 |                                                               |
| InstallShield - | < 戻る(B) 次へ(N) > キャンセル                                         |

インストールが完了したら、次の画面が表示されます。
「完了」をクリックします。

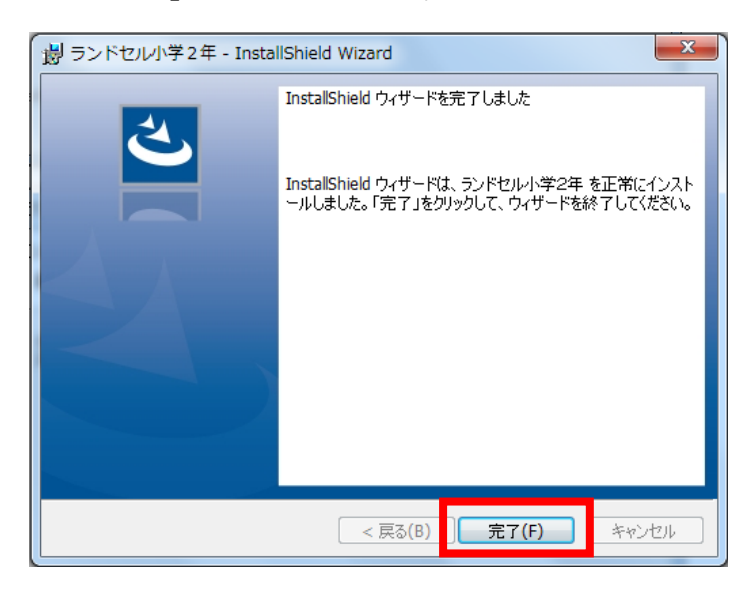

 デスクトップ上にショートカットが作成されているので、ダブルクリックして開き、 動作確認をしてください。